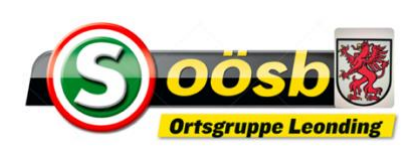

## Keine Angst vor Internet – Teil 2 (Android Smartphones)

### **Navigation in unserer Homepage** (*leonding.ooesb.at*)

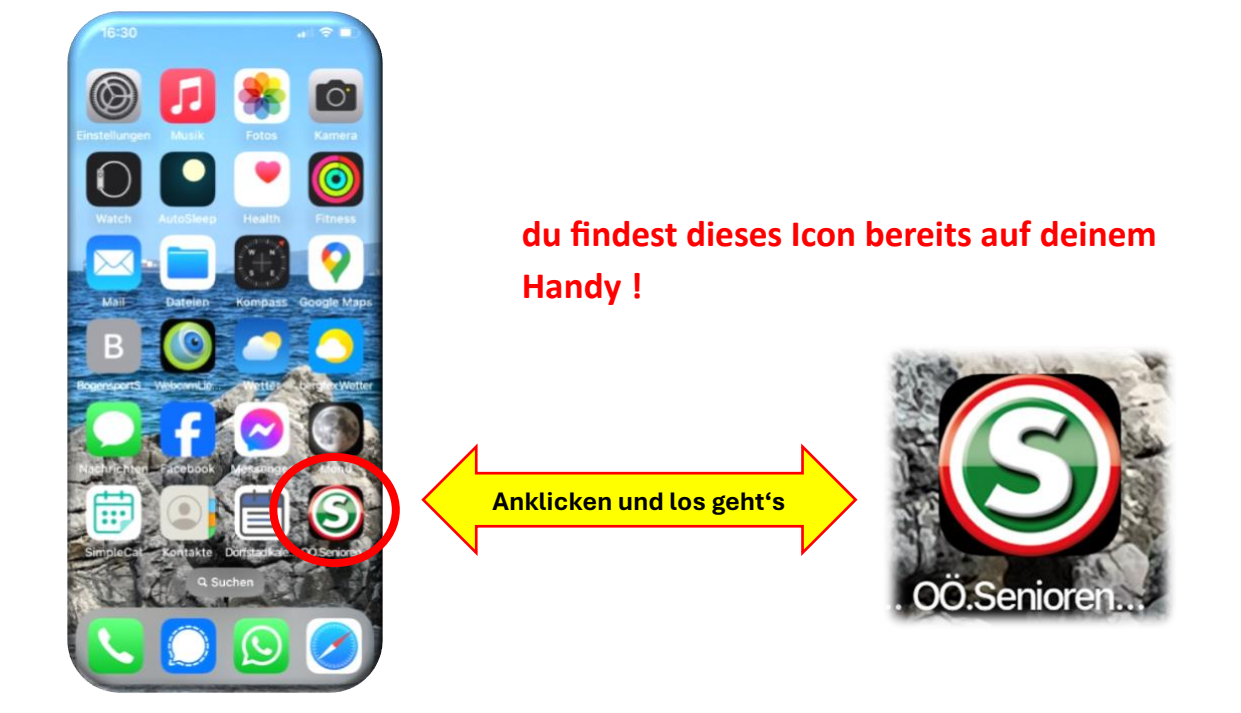

... und du erhältst nun die gesuchte Seite !

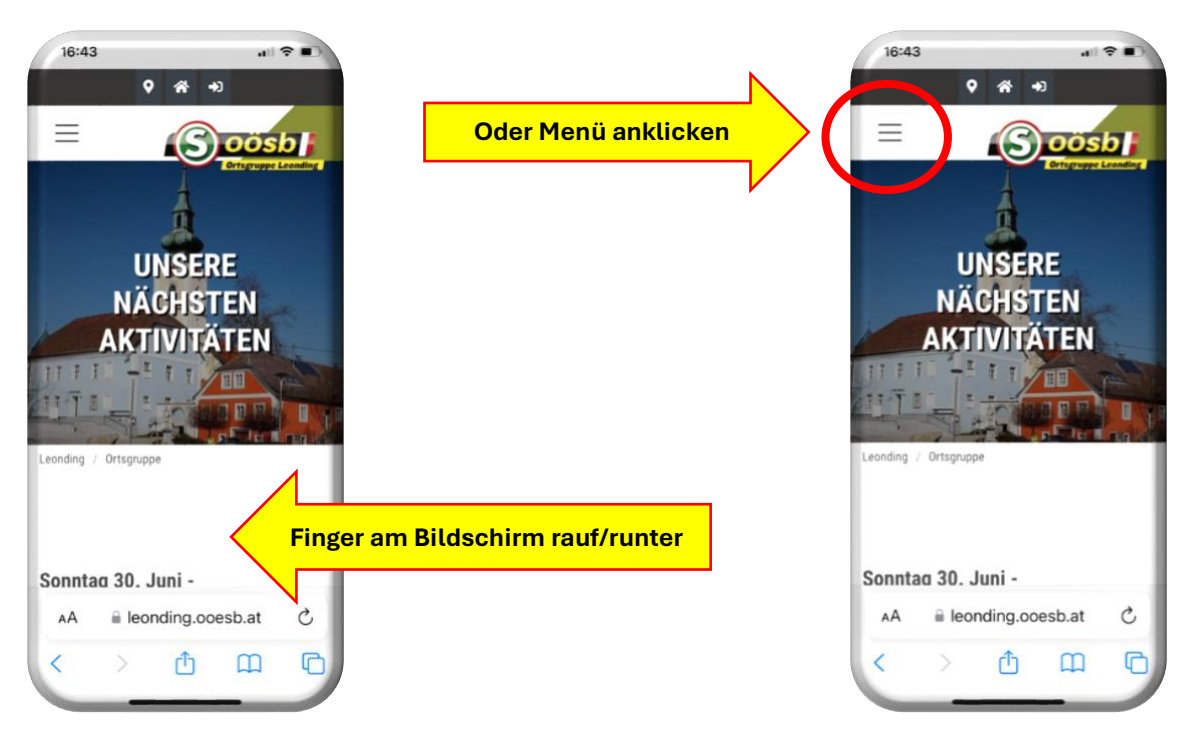

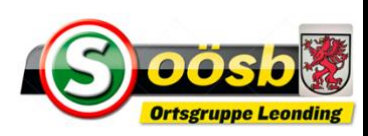

## in diesem Fall erhältst du folgendes Bild auf deinem Handy und du hast weitere Möglichkeiten !

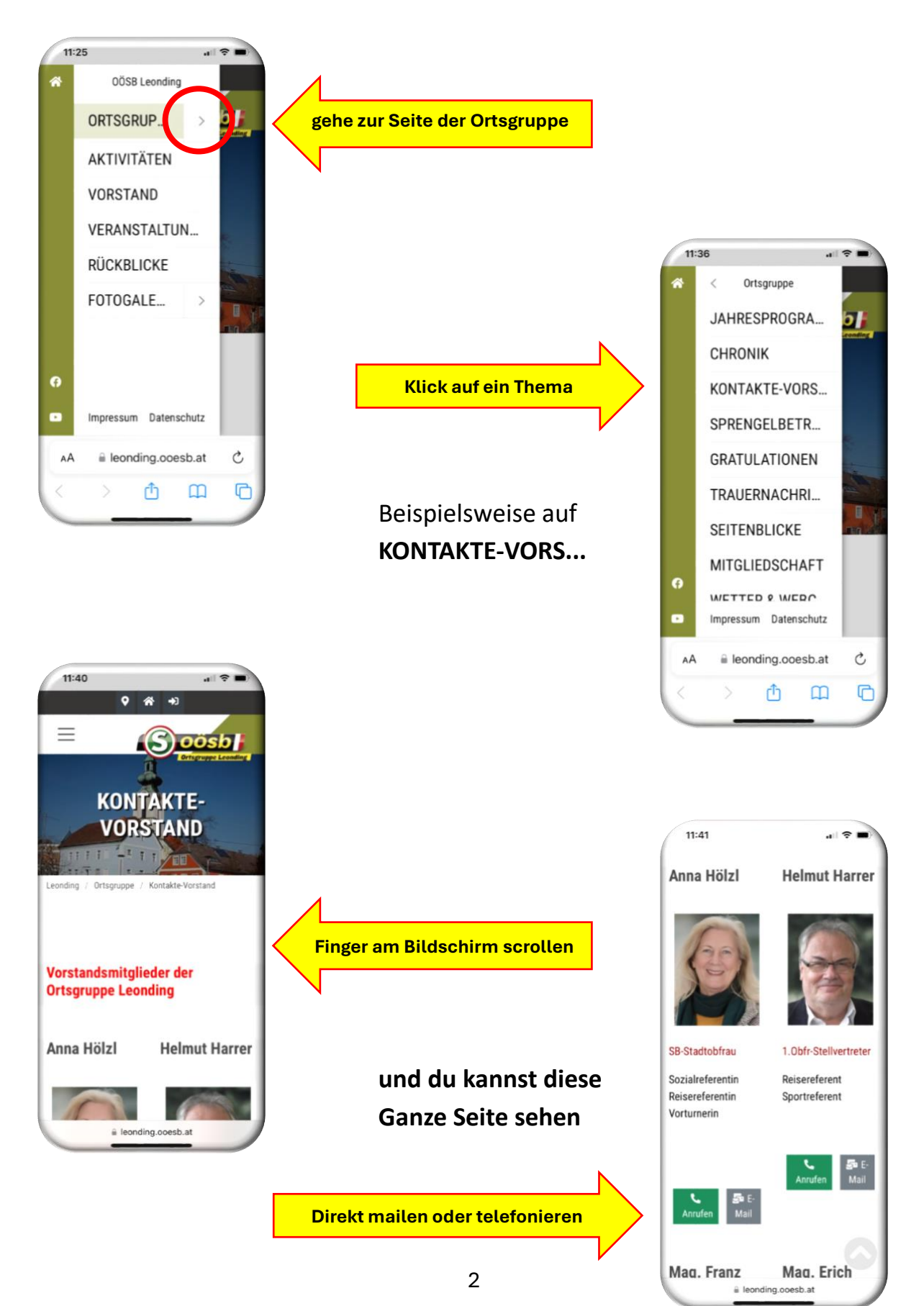

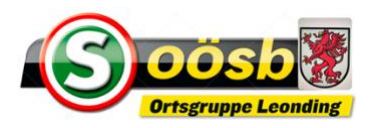

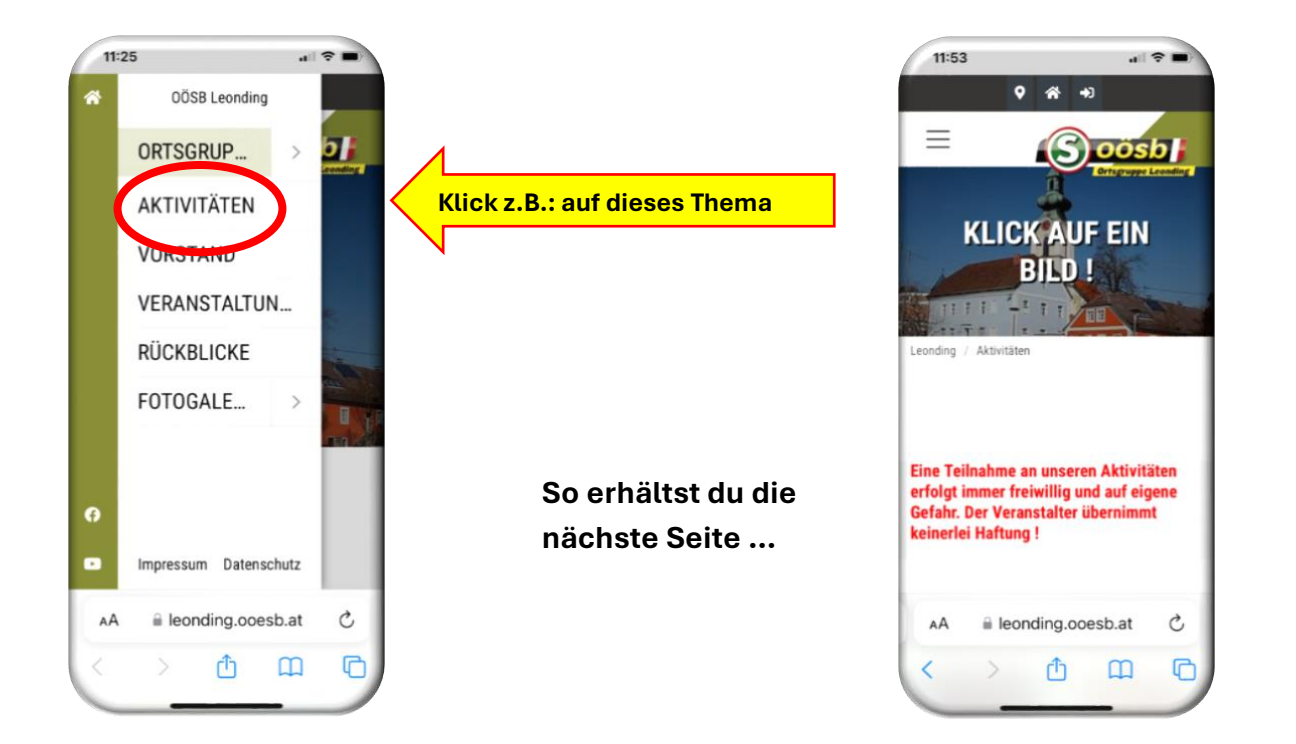

nun kannst du wieder am Bildschirm auf und ab scrollen und dann auf ein Themenbild klicken das dich interessiert !

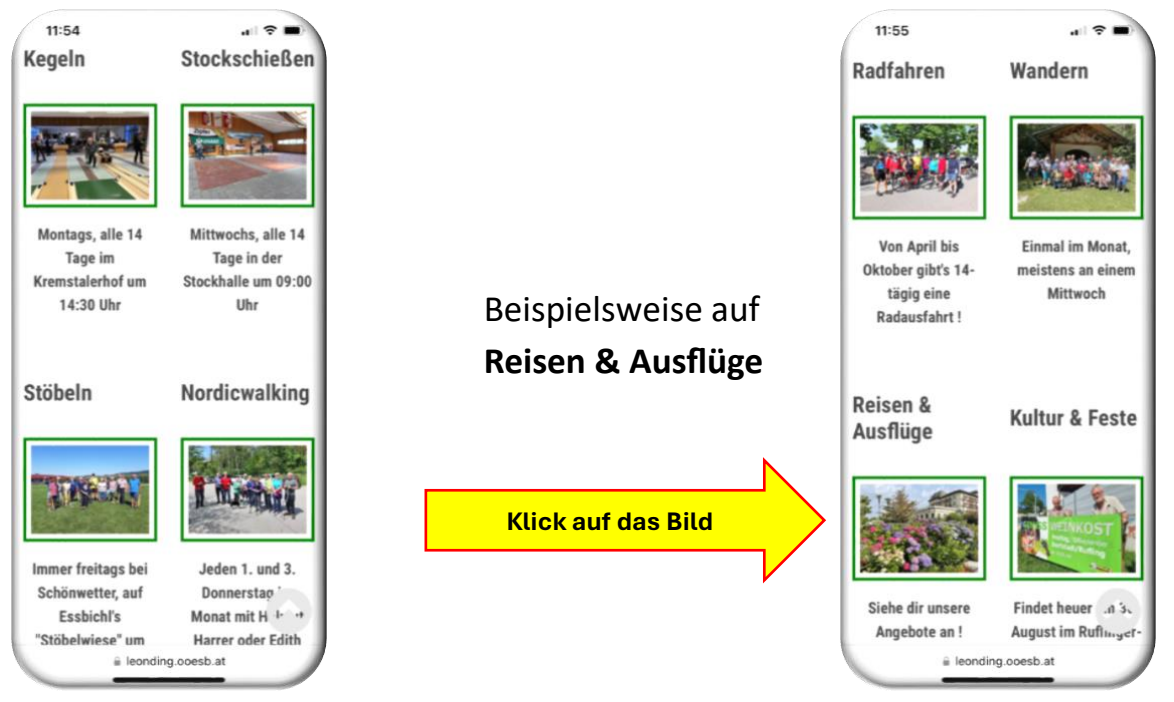

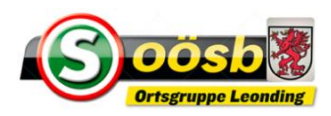

# Du solltest nun dieses Bild auf deinem Bildschirm sehen !

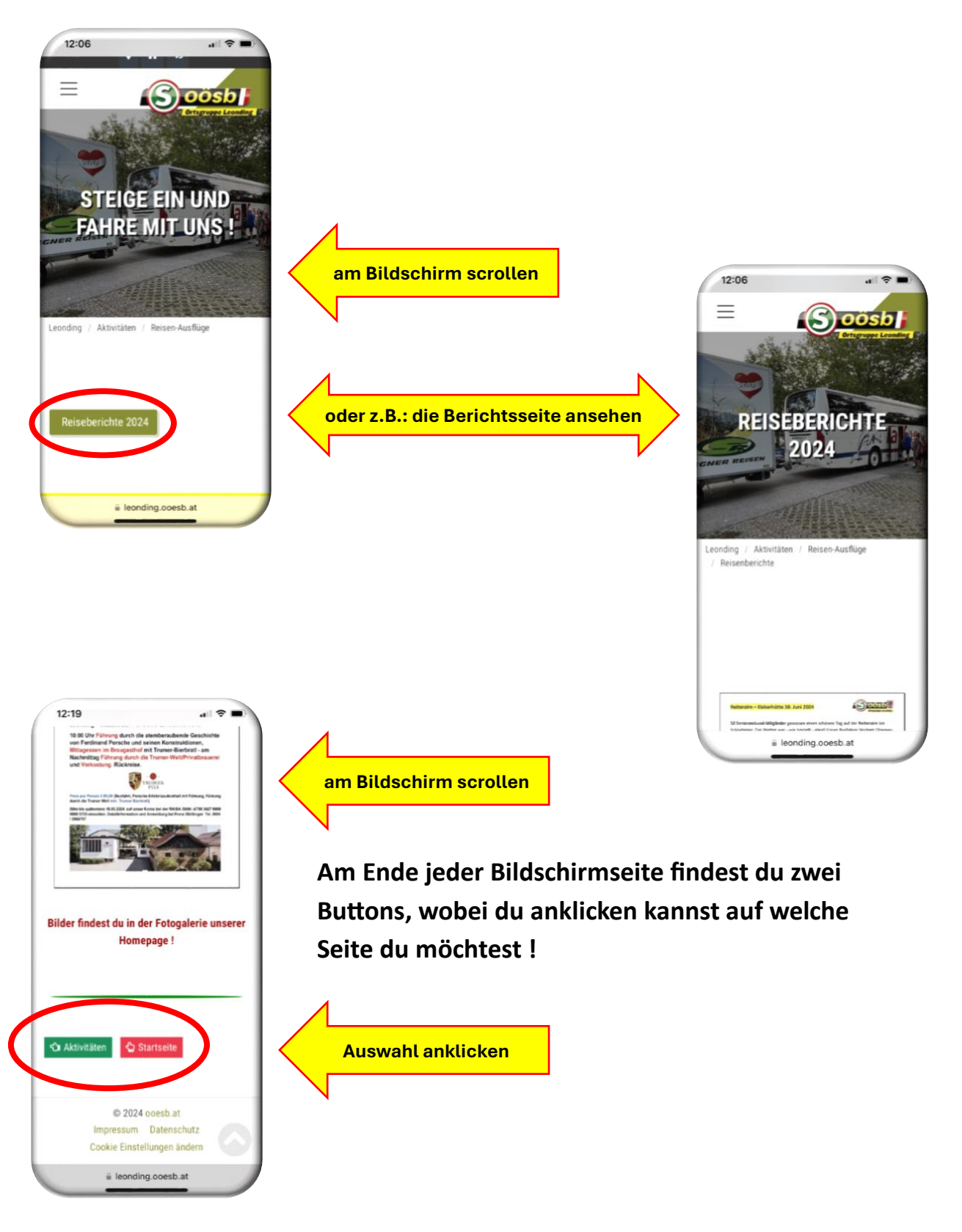

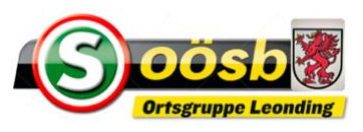

#### Und noch ein wichtiger Hinweis – Termine unserer Ortsgruppe übernehmen

### Wie kann ich Termine auf mein Handy hochladen?

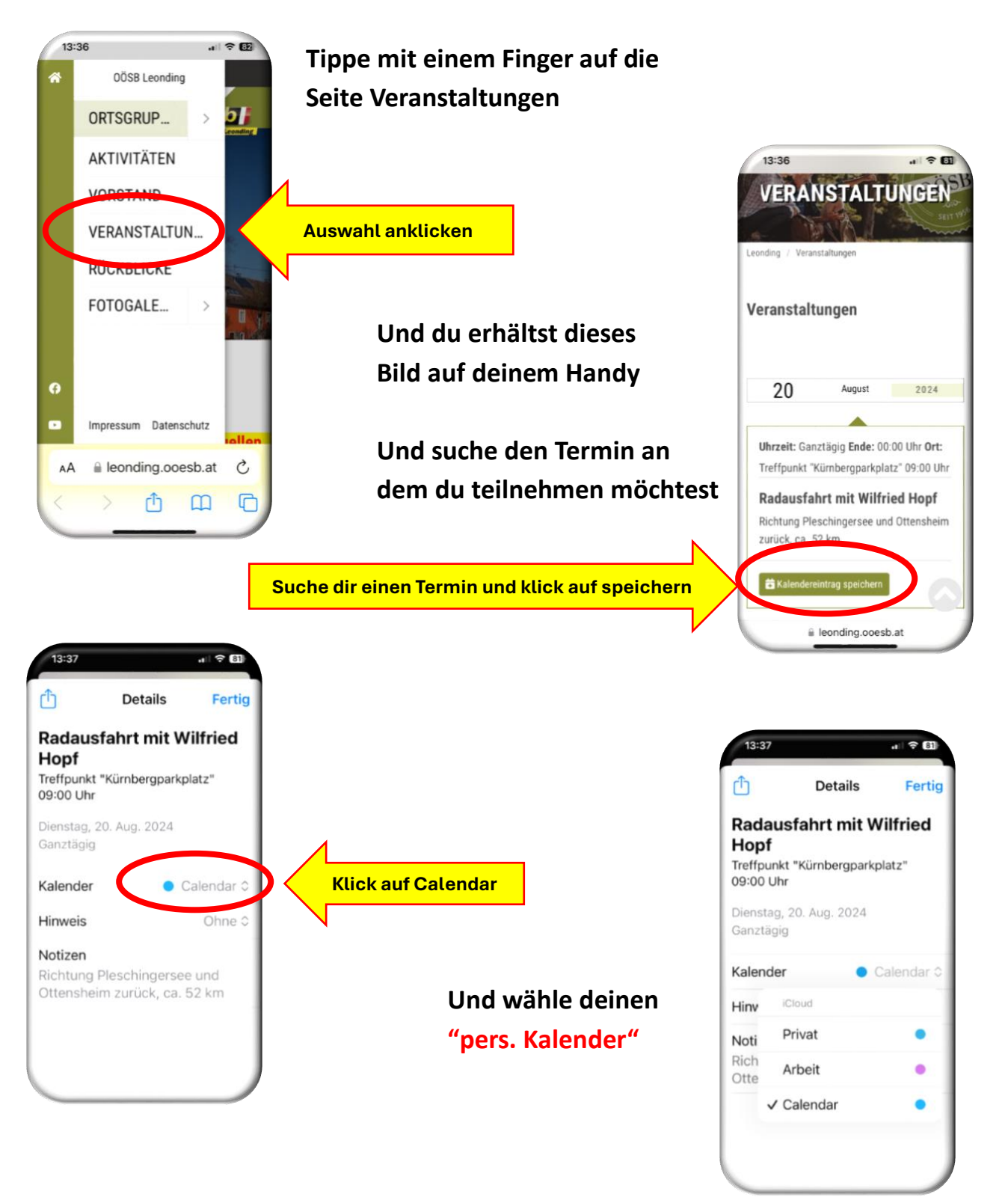

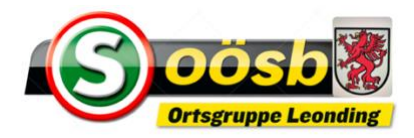

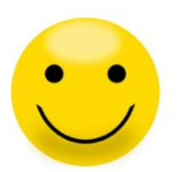

Danke für euer Interesse Ing. Reinhard Hutsteiner